## How to set an assignment grade to Pass/Fail

Turn on editing in your course.

Go to the assignment you'd like to configure and select Edit setting.

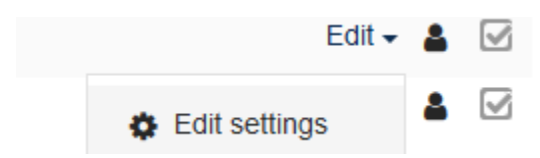

Scroll down to Grade and expand it. Under Type, choose Scale. Under Scale, choose Pass Fail.

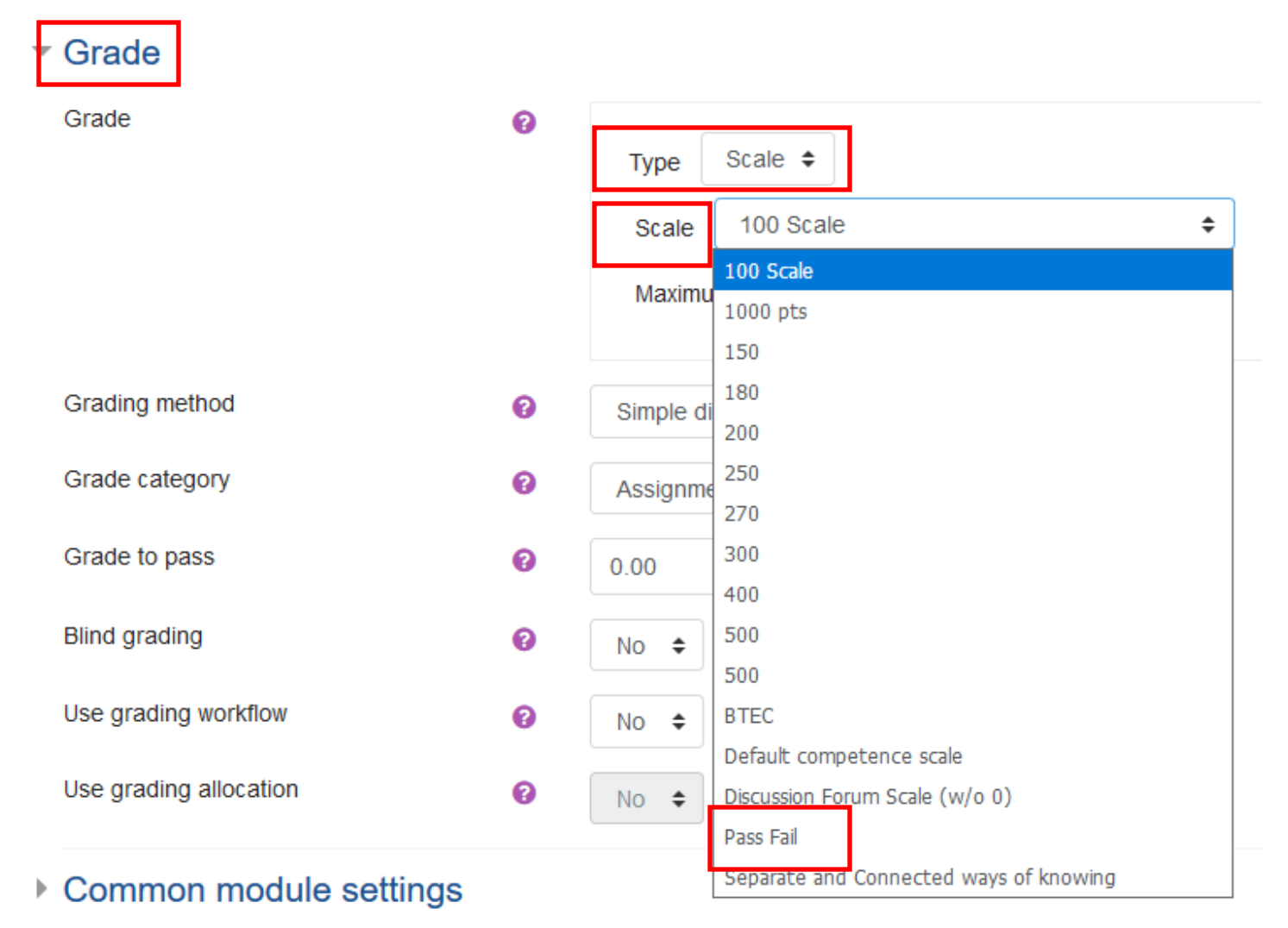